## Paso a paso para realiza el Anticipo de Pago Inicial Prepa UDEM Otoño 2024

- 1. Ingresa a la página https://portal.udem.edu/
- 2. Captura la siguiente información asignada por la UDEM:
  - a. Usuario
  - b. Contraseña o PIN
- 3. Da clic en la pestaña de "Servicios".
- 4. Selecciona la opción "Anticipo de Pago Inicial".

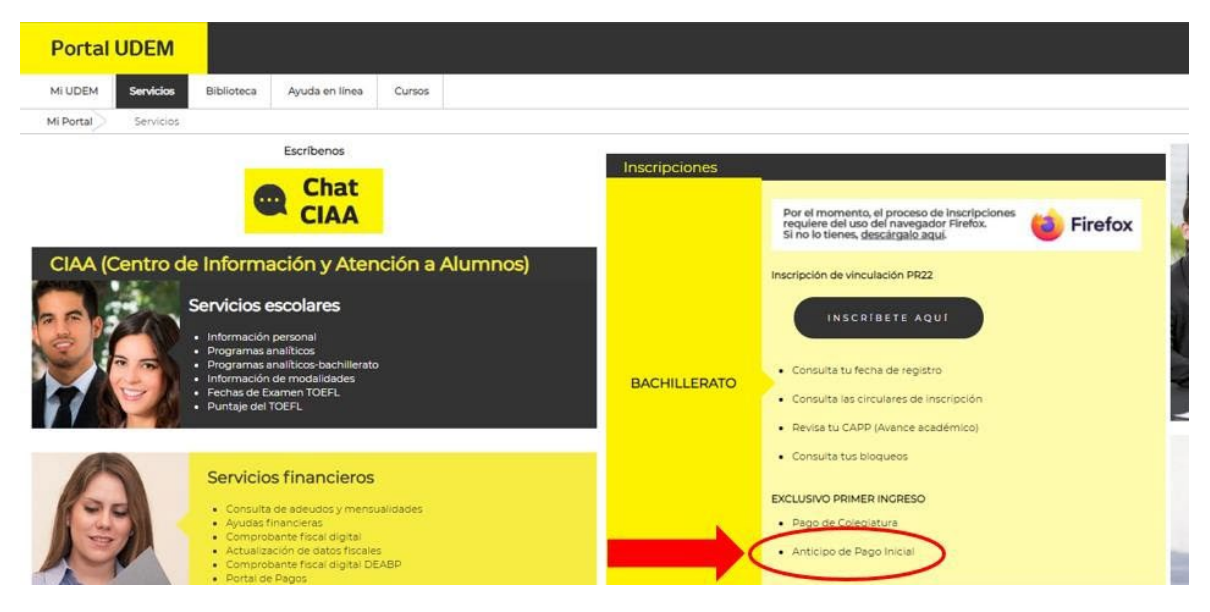

5. Continuar con la opción correspondiente

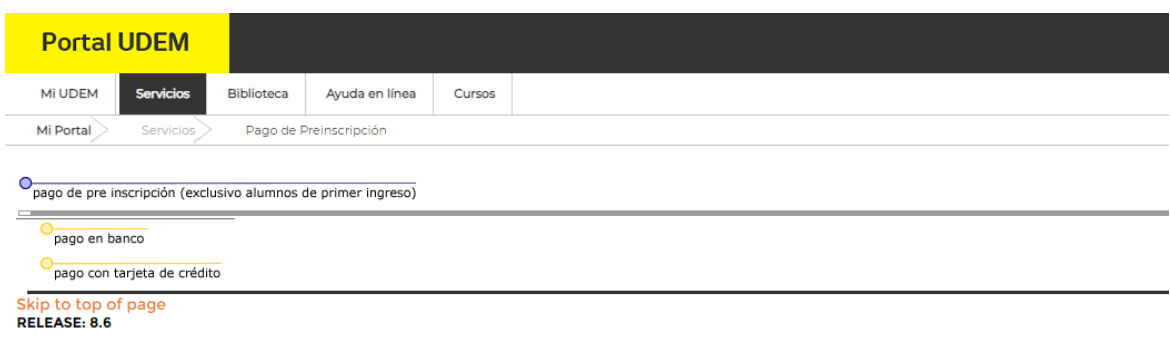

© 2020 Ellucian Company L.P. and its affiliates.

Si tiene alguna duda, puede comunicarse directamente conmigo o también al teléfono 81-8215-1010 y/o al correo <u>prepaudem@udem.edu.mx</u>, donde con gusto los orientaremos.